# Fast operation of IP Villa System

# 1 System Structure

Power for VTO is DC12V/1A, power for Dahua switch is DC24V/2.5A

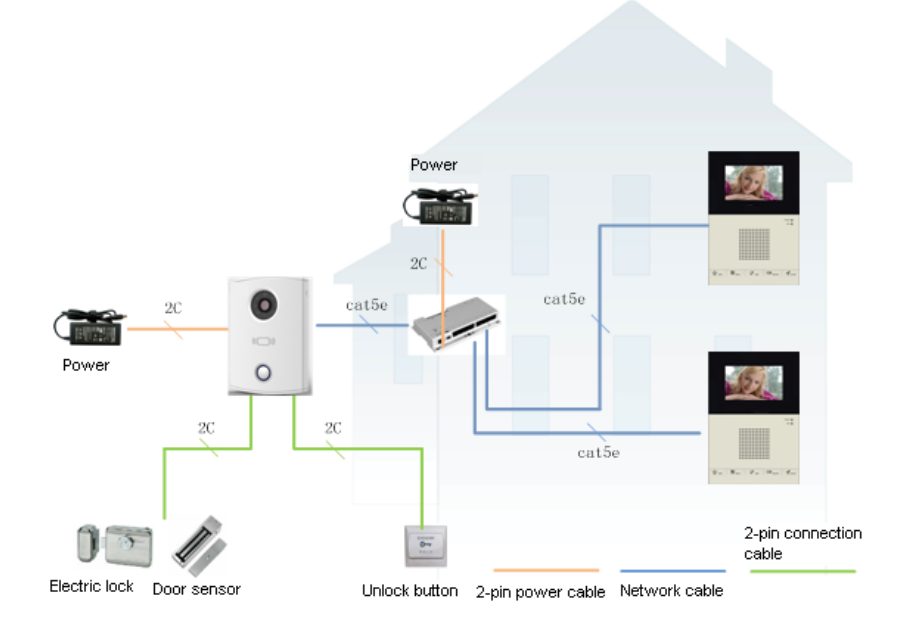

Figure 1-1

# 2 Operation Steps

VTO---- The default IP of VTO is 10.22.5.189, and the project setting password is #8888888#;

VTH--- The default IP of VTH is 10.22.5.180, and the project setting password is 002236;

## Note:

When you want to connect the devices, please make sure the IP address of VTO and VTH are in the same network segment.

## 2.1 VTO WEB Config

Filled in the VTO' IP address in the IE explorer, it will show a log interface as Figure 2-1, account/password are admin/admin.

| IP VDP Dooi | Station<br>Web Ser | ver V1.0 |  |
|-------------|--------------------|----------|--|
| Usernar     | ne:                |          |  |
| Passwo      | rd:                | 2000     |  |

Figure 2-1

## **Basic Configuration:**

| Step 1 | Check system Config>Local Config | > set Video Format into WVGA | , see Figure 2-2 |
|--------|----------------------------------|------------------------------|------------------|
|--------|----------------------------------|------------------------------|------------------|

| System Config                                                                                                    | cal Config A&C !                                                                                                    | Manager                                                                                                    | System Time |              |             |
|----------------------------------------------------------------------------------------------------|----------------------------------------------------------------------------------------------------|----------------------------------------------------------------------------------------------------|-------------|--------------|-------------|
| <ul> <li>Local Config</li> <li>LAN Config</li> <li>Indoor Station Manager</li> <li>Network Config</li> <li>Change Password</li> <li>Info Search</li> <li>Status Statistics</li> <li>Logout</li> </ul> | Unit Layer Amount:<br>Room Amount in One Layer:<br>Device Type<br>VTO Model<br>Video Format<br>Reboot Date<br>Volume Config<br>Frame Rate<br>Version Info<br>Restore Backup | 10<br>4<br>Villa Station<br>VT06110B<br>WVGA<br>Tuesday<br>40<br>25<br>2013-05-08 V1.101<br>Card Info Vth In<br>Default<br>Restore Backup |             | 3<br>↓<br>ок | Default All |

Figure 2-2

**Step 2** Check Indoor Station Manager, click on Add to add one VTH Short No., such as: 102. See Figure 2-3.

| ▼ System Config        | Indoor Station                   |            |
|------------------------|----------------------------------|------------|
| > Local Config         | Digital Indoor Station           |            |
| > LAN Config           | FamilyName FirstName Room No. SN | IP Address |
| Indoor Station Manager | ( Add                            | X          |
| > Network Config       |                                  |            |
| > Change Password      | FamilyName example               |            |
| ▶ Info Search          | FirstName example                |            |
| Status Statistics      | VTH Short No. 102 3 <2           |            |
| ▶ Logout               | IP Address                       |            |
|                        | OK Cancel                        |            |
|                        |                                  |            |
|                        |                                  |            |
|                        |                                  |            |
|                        | Add                              |            |

Figure 2-3

## 1.2 Main VTH Setup

On the VTH's screen, please point Setting> Project Settings> 002236

**Step 1** Check Product Info, set Room No.(it need be same with the VTH short No. in Figure 2-3), Local IP, Subnet Mask, Gateway, then point OK to save it . See Figure 2-4.

|          | Project Settings         | ۵                     |
|----------|--------------------------|-----------------------|
| Room N   | lo. 102 M                | laster Product Info < |
| Local IP | 172 5 1 105              | P Network             |
| Subnet   | Mask 255 255 0 0         |                       |
| Gateway  | y 172 5 0 1              |                       |
| MAC      | 00:01:5b:a1:33:44        | 🗘 Default             |
| Version  | Eng_P_V1.100.0000.0.R.20 | 0130428 🏷 Back        |
|          |                          |                       |
|          | ОК                       |                       |

Figure 2-4

**Step 2** Check Network, input main VTO IP in Network, then point ok to save it. See Figure 2-5.

| ₽            |                | Project Settings  |               |
|--------------|----------------|-------------------|---------------|
|              | Main_VTO Name  | Main VTO          | Product Info  |
| are: */      | Device Type    | Unit Door Station | 🖵 Network 🛛 < |
| 2            | VTO Middle No. | 10116901          | PC Info       |
|              | VTO IP Address | 172 5 2 31        | Default       |
|              | Network Port   | 13801             |               |
|              | Enable Status  |                   | ➔ Back        |
| 4.35<br>4.35 |                | ОК                |               |

Figure 2-5

After the above operation steps, it can make a call from VTO and VTH.

# **3** Group call Settings

If there are more than 2 VTH, you can set group call function of VDP.

## 3.1 VTO web config

Step1 Add Main VTH, enter the VTO's WEB interface, check System Config>Indoor station manager, click Add button, you only need add the Main VTH's Room No., such as 102. If there is a test room number in the list, such as 9999 or 9901, please delete it.

| IP VDP Door St                                                                                                 | tation Web Server V1.0                                                   |                                            |            |               |        |                   |   |
|----------------------------------------------------------------------------------------------------|--------------------------------------------------------------------------|--------------------------------------------|------------|---------------|--------|-------------------|---|
| System Config Local Config LAN Config                                                                          | Indoor Station<br>Digital Indoor Station<br>FamilyName FirstName Room No | . <u>SN</u>                                | IP Address | Card No. Info | Modify | Delete            |   |
| Indoor Station Manager     Network Config     Change Password     Info Search     Status Statistics     Logout | Add<br>FamilyName<br>FirstName<br>VTH Short No.<br>IP Address            | example<br>example<br>102<br><br>OK Cancel | ×          |               | 2      | 0                 |   |
|                                                                                                    | Add                                                                      |                                            |            |               |        | I I I/1 ► ► Go to | - |

Figure 3-1

Step2 Please check System Config>LAN Config > check Group you need click OK button and restart Outdoor Station after setting up.

| System Config          | LAN Config                   |                                              |
|------------------------|------------------------------|----------------------------------------------|
| > Local Config         |                              |                                              |
| 🔸 LAN Config 🛛 🧲       | - ① □ □ Group Call ← 2       |                                              |
| Indoor Station Manager | Area No.                     | 330103                                       |
| > Network Config       | Section No.                  | 01 TArea LAN                                 |
| Change Password        | Building No.                 | 01                                           |
| Info Search            | Building Unit No.:           | 1                                            |
| Status Statistics      | VTO No.                      | 6902                                         |
| Logout                 | Register to the MGT Centre   |                                              |
| <b>-</b>               | MGT Centre IP Address        | 10 - 33 - 5 - 59                             |
|                        | MGT Port No.                 | 12801                                        |
|                        | Call vts time                | 00 💌 : 00 💌 To 00 💌 : 00 💌 🗖 Call vts or not |
|                        | From VTO IP Address          | VTO IP Setup                                 |
|                        | note:The Device needs reboot | after modifing the config above.             |
|                        |                              | Default Refresh OK                           |

Figure 3-2

## 3.2 Sub- Indoor Monitor Settings

After setting main VTH(refer to 2.2), Similarly, enter Sub-Indoor Monitor's Project Settings-Local Setting,

Step1 Check Master into Extension.

Step2 Input Room No. as 102-1, input the IP address of extension VTH.

Step3 Filled Master IP address, point OK to save it. After setting up, Sub-indoor Monitor will automatically synchronize with the Outdoor Station of main Indoor Monitor without other configuration. See figure 3-3

| ₽        |             | Project Sett      | ings          |    | - ( í        | J   |
|----------|-------------|-------------------|---------------|----|--------------|-----|
| .(2)     | Room No.    | 102-1             | Extension     | ]  | Product Info | . < |
|          | Local IP    | 172 · 5 · 1 ·     | 106           |    | 🖵 Network    |     |
| 3_       | Subnet Mask | 255 · 255 · 0 ·   | 0             |    | 📟 IPC Info   |     |
|          | Gateway     | 172 5 0           | 1             |    |              |     |
|          | MAC         | 90:02:a9:80:20:e7 |               |    | 🗘 Default    |     |
|          | Version     | Eng_P_V1.100.0000 | .0.R.20130511 |    | 🦘 Back       |     |
| <u> </u> | Master IP   | 172 * 5 * 1 *     | 105           |    |              |     |
|          |             | ОК                |               |    |              |     |
|          |             |                   | 9             | .1 |              |     |

Figure 3-3

# 4 Install lock and unlock button

## 4.1 VTO6100C

Definition of VTO6100C ports:

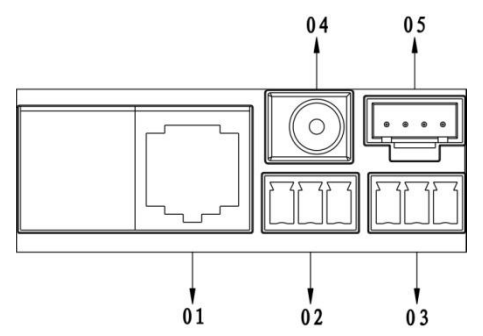

01. Network port: to external switch (IN port)

02. 3-pin 1: to lock control end 1

03. 3-pin 2: to lock control end 2

04. Power port: to input 12V DC power

05. Test port: to test device port

See Figure 4-1.

#### Figure 4-1

General types of lock in market are unlocking with power and unlocking without power. Here make electric lock and Magnetic lock as example.

#### 4.1.1 Install electric lock

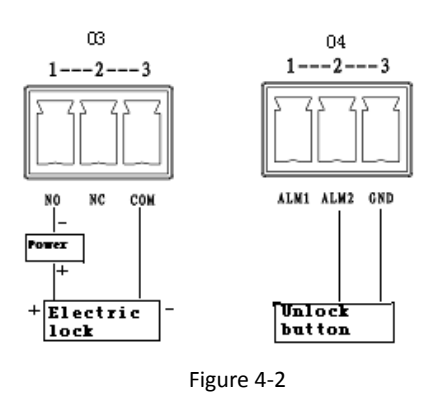

electric lock + toward VTO NO-end (03.3-pin 1) and electric – toward VTO COM-end (03.3-pin 3).

2. When connect VTO to unlock button, make unlock button's one end toward VTO (04. 3-pin 2) ALM 2-end and unlock button's other end toward VTO (04.3-pin 3) GND-end. See Figure 4-2.

1. When connect VTO to electric lock, make

#### 4.1.2 Install Door sensor

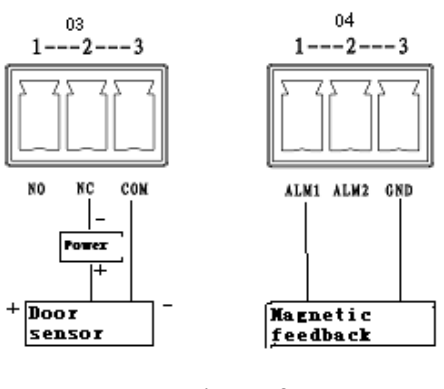

Figure 4-3

## 4.2 VTO6110B

Definition of VTO6110B ports: VTH can be connected to any port on VTO.

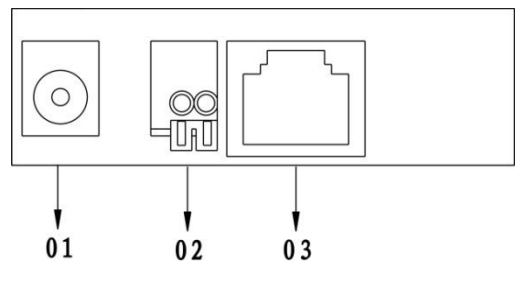

Figure 4-4

 When connect VTO to door sensor, make door sensor + toward VTO (03.3-pin 2) NC-end and door sensor - toward VTO (03. 3-pin 3) COM-end.

2. When VTO is connected to door sensor for its magnetic feedback, make magnetic feedback's end end toward VTO (04. 3-pin 1) ALM2-end to unlock and make magnetic feedback's other end toward VTO (04. 3-pin 3) GND-end.

See Figure 4-3.

01. Power port: to input DC 12V.

02. Lock port: to access control module

03. Network port: to switch (switch IN port) See Figure 4-4.

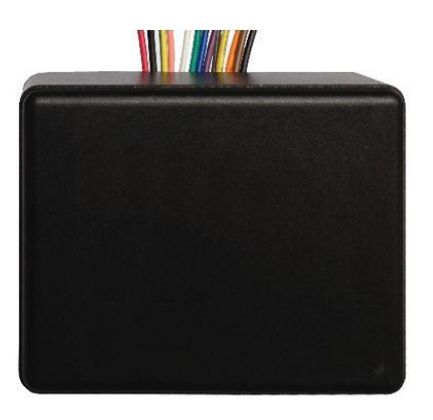

Wiring function of access control extension module is shown as in 错误! 未找到引用源。.

| Access Control Extension Module Wiring Function |        |                |                       |              |  |
|-------------------------------------------------|--------|----------------|-----------------------|--------------|--|
| Group                                           | Color  | Function       | Color                 | Function     |  |
| 4 Din Cable A                                   | Black  | GND            | Brown Door sensor res |              |  |
| 4-PITI Cable A                                  | Orange | Alarm input    | Yellow                | Open button  |  |
| 3-Pin Cable                                     | Grey   | NC             | Blue                  | Public port  |  |
| (Lock Control)                                  | Purple | NO             |                       |              |  |
| Crean                                           |        | Door station,  | Black                 | Power ground |  |
| 4-Pin Cable B                                   | Green  | cascading 485+ |                       |              |  |
|                                                 | White  | Door station,  | Red                   | +12V         |  |

|             |             | cascading 485-   |  |
|-------------|-------------|------------------|--|
| 2-Pin Cable | Pink        | Card-reader 485+ |  |
|             | Yellowgreen | Card-reader 485- |  |

# 5 Issue Card

The device supports IC card with frequency 13.56MHz.

Log in the VTO's web interface, check System Config> Local Config> A&C Manager, web will inform you to swipe card on VTO device, take VTO6100C as an example. See Figure 5-1

After you swipe the card at the door station, click on OK. You will hear a short beep as the card is successfully issued.

| Local Config     | A&C Manage       | er Syster                        | m Time          |    |  |
|------------------|------------------|----------------------------------|-----------------|----|--|
| Old Password     |                  |                                  |                 |    |  |
| New Password     |                  |                                  |                 |    |  |
| Confirm          |                  |                                  |                 |    |  |
| Unlock Respondin | ng Interval      | 15                               | -               |    |  |
| Unlock Period    |                  | 2                                | -               |    |  |
| Check Door Sens  | or Signal Before |                                  |                 |    |  |
| Lock             |                  |                                  |                 |    |  |
| Door Sensor Che  | ck Time          | 120                              |                 |    |  |
| FTP IP           |                  | 10 . 36 . 45                     | . 136           |    |  |
| FTP Port         |                  | 21                               |                 |    |  |
| FTP User         |                  | test                             |                 |    |  |
| FTP Password     |                  |                                  |                 |    |  |
| Issue Card       |                  | GetCardNumbers:0<br>ConfirmIssue | Cancellssue(19) |    |  |
|                  |                  | Default                          | Refresh         | ок |  |

Figure 5-1